# バイナンス BINANCE 入出金・取引 方法

https://www.binance.com/?ref=10062173

# ● 入金方法

## バイナンスにログイン後、『資産』→ 『預金の引き出し』をクリックしてください。

|      | •                                          |                                                                    |                                                                      |                             |                                                |                                   |                             |                         |   |
|------|--------------------------------------------|--------------------------------------------------------------------|----------------------------------------------------------------------|-----------------------------|------------------------------------------------|-----------------------------------|-----------------------------|-------------------------|---|
|      | BINANCE                                    | ② 取引センター シ                                                         | Labs 🔗 LaunchPad                                                     |                             | 注文管理 採用情報                                      | サポートセンター                          | 公告                          | <b>.</b>                |   |
| a.e. |                                            | Binance                                                            | e Referral                                                           | 預金の引き出し 関覧履歴                | TIME : 2017.10.27                              | 4:00АМ (UTC)<br><b>e friends!</b> |                             |                         |   |
|      | *パスワードやメッセージ、(                             | Google検証コードなどは、バイナン                                                | マスのカスタマーサポートチームも含め                                                   | 、ほかの人に明かさないようにし             | って下さい。                                         |                                   |                             |                         |   |
|      |                                            | @gma<br>最終ログイン時刻: 2018-01-05;<br>BNBによって取引の手数料                     | il.com 💡 Lv.1 末認証<br>21:53:32 IP: 119.245.88.84<br>を支払います(50% 割引) (N | 24h引き出し限度額:2                | 2 BTC 24h引き出し限度額                               | : <b>100</b> BTC 引き<br>2<br>      | 出し限度額を<br>- 🎔 Lv.:<br>お問い合わ | 引上げる<br>3<br>9 <u>世</u> |   |
|      | ログインパスワード                                  |                                                                    |                                                                      | 二次検証                        |                                                |                                   |                             |                         |   |
|      | ログインパスワ・<br>ログインのため                        | ード<br>に使われます                                                       | 変更                                                                   | <b>携帯メッ</b><br>引き出し<br>検証メッ | <b>ッセージの検証</b><br>ッ、パスワードの改正、セキ:<br>ッセージを受信します | ュリティ設定の場合、                        | æ                           | 有効にしま                   | F |
|      | API                                        |                                                                    |                                                                      |                             |                                                |                                   |                             |                         |   |
|      | APIキーを作ると<br>どをサードバー<br>することができ<br>のドキュメント | と、市場情報クエリ、リアルタ<br>ティのウェブサイトやモバイノ<br>ます。 APIキーの使用方法にて<br>を参照してください。 | イム取引な<br>LAPPと使用 API 設定<br>しいては、 <u>API</u>                          | Google<br>引き出し<br>Google(   | <b>検証</b><br>」、パスワードの改正、セキ:<br>D2次検証を検証します     | ュリティ設定の場合、                        |                             | 無効                      |   |

### このような画面が出てきます。 ビットコインを入金する場合、BTCの欄の『預金』 をクリックしてください。

| BINAN           | NCE ② 取引セン:       | ター 🥹 Labs 🧬 L   | aunchPad       | 資産 注文            | 管理 採用情報    | サポートセンタ・ | - 公告      | <b>2</b> •        |
|-----------------|-------------------|-----------------|----------------|------------------|------------|----------|-----------|-------------------|
| ・バスワードやメ        | ッセージ、Google検証コードな | などは、パイナンスのカスタマー | サポートチームも含め、ほかの | の人に明かさないようにして下さい | ٥,         |          |           |                   |
|                 | * 山口              |                 |                |                  |            |          |           |                   |
| اد ه <b>ه</b> ت | aщu               |                 |                |                  |            | 推定価格     |           | BTC / \$          |
|                 | Hide small asset  | ts 🕜            |                |                  |            | 24h引き出し  | -限度額:2BTC | 使用中:0BTC          |
| コイン             | フルネーム             | 利用可能殘高 ↓        | ご利用可能残高        | 注文凍結             | BTC価値      |          |           |                   |
|                 |                   |                 |                |                  |            | 一時停止     | 一時停止      | 7                 |
|                 |                   |                 |                |                  |            | 預金       | お引き出り     | Trade             |
|                 |                   |                 |                |                  |            | 一時停止     | 特停止       | Trade             |
| 🕖 втс           | Bitcoin           | 0.00013869      | 0.00013869     | 0.00000000       | 0.00013869 | 預金       | お引き出し     | Trade             |
| 📀 BNB           | Binance           | 0.00000000      | 0.00000000     | 0.00000000       | 0.00000000 | 預金       | お引き出し     | Trade             |
| 📬 NEO           | NEO               | 0.00000000      | 0.00000000     | 0.00000000       | 0.00000000 | 預金       | お引き出し     | Trade             |
| 🕈 ETH           | Ethereum          | 0.00000000      | 0.00000000     | 0.00000000       | 0.00000000 | 預金       | お引き出し     | Trade             |
| B LTC           | Litecoin          | 0.00000000      | 0.00000000     | 0.00000000       | 0.00000000 | 預金       | お引き出し     | Trade             |
| 🍭 QTUM          | Qtum              | 0.00000000      | 0.00000000     | 0.00000000       | 0.00000000 | 預金       | お引き出し     | Trade             |
| SNT             | Status            | 0.00000000      | 0.00000000     | 0.00000000       | 0.00000000 | 預金       | お引き出し     | Trade             |
| BNT             | Bancor            | 0.00000000      | 0.00000000     | 0.00000000       | 0.00000000 | 預金       | お引き出し     | Trade             |
| 📬 GAS           | NeoGas            | 0.00000000      | 0.00000000     | 0.00000000       | 0.00000000 | 預金       | お引き出し     | Trade             |
| 🚯 BCC           | Bitcoin Cash      | 0.00000000      | 0.00000000     | 0.00000000       | 0.00000000 | 預金       | お引き出し     | Trade             |
| 😢 втм           | Bytom             | 0.00000000      | 0.00000000     | 0.00000000       | 0.00000000 | 9 一時停止   | お引き出し     | Trade             |
| 🗊 USDT          | TetherUS          | 0.00000000      | 0.00000000     | 0.00000000       | 0.00000000 | 預金       | お引き出し     | Trade             |
| 🔿 нсс           | HealthCare Chain  | 0.00000000      | 0.00000000     | 0.00000000       | 0.00000000 | -時停止     | お引き出し     | No Trading Market |

# ビットコインアドレスが表示されるので そちらにビットコインを送金すれば入金完了です。

|       |           |                  | wa- Onlaha @1    | aunchBad       | 容应 公1          | 立等理 经用债据                        | サポートセンタ               | _ 公生        | •        |
|-------|-----------|------------------|------------------|----------------|----------------|---------------------------------|-----------------------|-------------|----------|
|       | - BINAN   | CE WASHES        |                  | aunonrau       | 只在 仁,          | 人自生 外方時報                        | 576 1.627             | 40          | <b>^</b> |
|       | *パスワードやメッ | マセージ、Google検証コート | *などは、パイナンスのカスタマー | サポートチームも含め、ほかの | 人に明かさないようにして下さ | ю.                              |                       |             |          |
|       | 預金 & お引き  | き出し              |                  |                |                |                                 |                       |             |          |
|       |           |                  | ada 🖌            |                |                |                                 | 推定価格                  | <u> -</u> : | BTC / \$ |
|       | Q         | - Hide small ass | iets 🕼           |                |                |                                 | 24h引き出                | 」限度額:2BTC   | 使用中:0BT  |
|       | コイン       | フルネーム            | 利用可能殘高 ↓         | ご利用可能残高        | 注文凍結           | BTC価値                           | _                     |             |          |
|       |           |                  |                  |                |                |                                 | 一時停止                  | 一時停止        | Trade    |
| 信アドレス |           |                  |                  |                |                |                                 | 預金                    | お引き出し       | Trade    |
|       |           | Phile 1          |                  | 0.000/0000     |                |                                 | 一時停止                  | 一時停止        | Trade    |
|       | BIC       | Bitcoin          | 0.00013669       | 0.00013869     | 0.0000000      | 0.00013869                      | 7R±2                  | 8918 D U    | Trade    |
|       | BTC 預金アド  | レス:              |                  |                | = B<br>0       | TCアカウントにBTC以外の<br>)場合、預会が失われる可能 | の資産をリチャーシ<br>8性があります。 | することができ     | ません。そ    |
|       |           |                  | 6                | 85             | = B            | TCアドレスのチャージを5                   | 志用するには、2つ(            | のネットで確認し    | ,なければ    |
|       |           |                  |                  |                | ね              | りません。                           |                       |             |          |
|       |           |                  |                  |                | = 7            | -ヤージか元了したら、機構                   | ページで進行状況              | (を確認でさます    |          |
|       | 💠 BNB     | Binance          | 0.00000000       | 0.00000000     | 0.00000000     | 0.00000000                      | 預金                    | お引き出し       | Trade    |
|       | neo 👔     | NEO              | 0.00000000       | 0.00000000     | 0.00000000     | 0.00000000                      | 預金                    | お引き出し       | Trade    |
|       | 🔶 ETH     | Ethereum         | 0.00000000       | 0.00000000     | 0.00000000     | 0.00000000                      | 預金                    | お引き出し       | Trade    |
|       | () LTC    | Litecoin         | 0.00000000       | 0.00000000     | 00000000       | 0.00000000                      | 預金                    | お引き出し       | Trade    |
|       | 🔍 QTUM    | Qtum             | 0.00000000       | 0.0000000      | 0.000 2000     | 0.00000000                      | 預金                    | お引き出し       | Trade    |
|       | SNT       | Status           | 0.0000000        | 0.0000000      | 0.0000000      | 0.00000000                      | 預金                    | お引き出し       | Trade    |
|       | BNT       | Bancor           | 0.0000000        | 0.0000000      | 0.0000000      |                                 |                       | お引き出し       | Trade    |
|       |           |                  | 0.0000000        | 0 0000000      | L ANDREAD L    | - こで?                           | ノワミ                   | ソフ          | 9 N      |
|       |           |                  |                  |                | _              |                                 |                       |             |          |

表示されます。

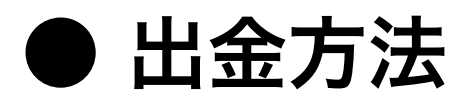

#### ビットコインを出金する場合、手順は下記になります。

| BINA     |                 |                        | LaunchPad        | 資産         | 注文管理 採用情報                                                                           | サポートセンタ                                                     | — 公告                      | 2           |  |  |
|----------|-----------------|------------------------|------------------|------------|-------------------------------------------------------------------------------------|-------------------------------------------------------------|---------------------------|-------------|--|--|
| 〔金 & お引  | き出し             | исто, 11722, 00, 127 ( |                  |            | 1 2 0 %                                                                             |                                                             |                           | _           |  |  |
| λ        | Hide small asse | ets 🕜                  |                  |            |                                                                                     | 推定価格<br>24h引き出                                              | 各:<br>し限度額:2BTC           | BTC / \$    |  |  |
| コイン      | フルネーム           | 利用可能殘高 ↓               | ご利用可能残高          | 注文凍結       | BTC価値                                                                               |                                                             |                           |             |  |  |
|          |                 |                        |                  |            |                                                                                     | 一時停止                                                        | 一時停止                      | Trade       |  |  |
|          |                 |                        |                  |            |                                                                                     | 預金                                                          | お引き出し                     | Trade       |  |  |
|          |                 |                        |                  |            |                                                                                     | 一時停止                                                        | 一時停止                      | Trade       |  |  |
| втс      | Bitcoin         | 0.00013869             | 0.00013869       | 0.00000000 | 0.00013869                                                                          | 預金                                                          | お引き出し                     | Trade       |  |  |
| BTC お引き出 | 1しアドレス: 2       |                        |                  | -          | ■ 最小引き出し数は0.002BTC                                                                  | ल्ड.                                                        | $\overline{)}$            |             |  |  |
|          |                 |                        | ~利田可能統・0.0004000 |            | <ul> <li>Do not withdrawal directly to<br/>account with tokens from that</li> </ul> | to a crowdfund or ICO. We will not credit your<br>hat sale. |                           |             |  |  |
|          |                 |                        | こ利用可能額、0.0001380 | Max        | <ul> <li>引き出し請求後、メール内のリンクをクリックしてリクエストを確認</li> </ul>                                 |                                                             |                           |             |  |  |
|          | 手数料: 0.00000    | 000                    | 実際入金: 0.00       | 000000     | ください。                                                                               |                                                             | d D MT de Trip III oan de |             |  |  |
|          | 4 提出する          | 3                      |                  |            | ■ <i>ナヤーソ</i> か元了したら、 <u>腹</u> 歴                                                    | ページで引き出し                                                    | ラ 祆沈を確認でさ                 | <b>よ</b> 9。 |  |  |
|          | *secretTips     |                        |                  |            |                                                                                     |                                                             |                           |             |  |  |
| 🗇 BNB    | Binance         | 0.00000000             | 0.00000000       | 0.00000000 | 0.00000000                                                                          | 預金                                                          | お引き出し                     | Trade       |  |  |
| neo 📢    | NEO             | 0.0000000              | 0.0000000        | 0.00000000 | 0.00000000                                                                          | 預金                                                          | お引き出し                     | Trade       |  |  |
| 🔶 ETH    | Ethereum        | 0.0000000              | 0.0000000        | 0.00000000 | 0.00000000                                                                          | 預金                                                          | お引き出し                     | Trade       |  |  |
| LTC      | Litecoin        | 0.00000000             | 0.0000000        | 0.00000000 | 0.00000000                                                                          | 預金                                                          | お引き出し                     | Trade       |  |  |
|          |                 |                        |                  |            |                                                                                     |                                                             |                           | - ·         |  |  |

- ① ビットコインの欄にある『お引き出し』をクリック
- ② 送金先のビットコインアドレスを入力
- ③ 送金する額を入力
- ④ 『提出する』をクリック

※ 『提出する』をクリックした後、バイナンスからメールが来ます。 そのメール内のリンクをクリックすれば出金完了になります。

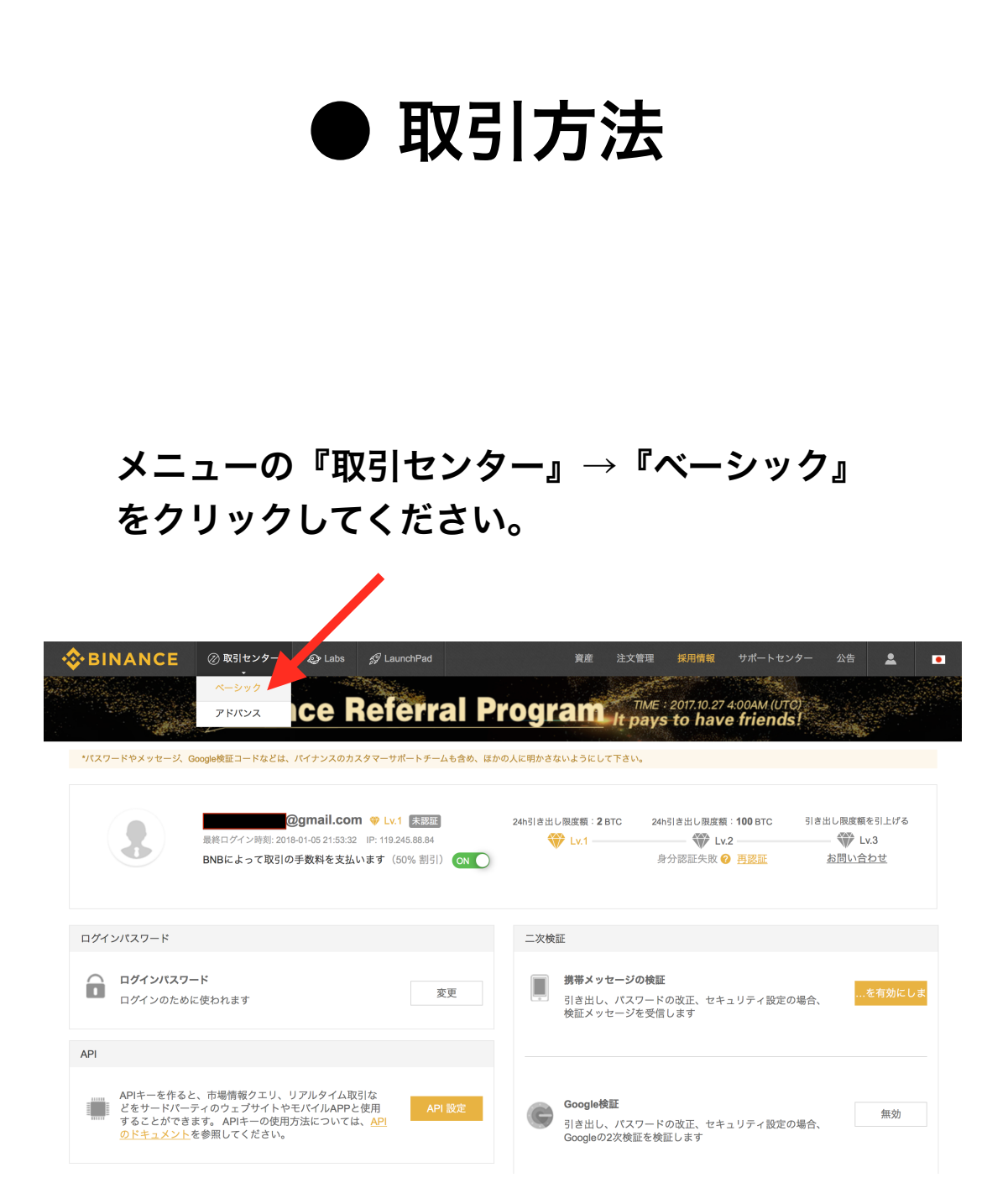

#### 次にこちらで通貨を選択してください。

| 🛛 📀 BIN.         | ANCE            | ② 取引センタ                    | 9- @                | Labs 🚀 L                      | aunchPad      |                |                            | 資產 注文管理             | 採用情報              | サポートセンター              | 公告         | 2                   | • |
|------------------|-----------------|----------------------------|---------------------|-------------------------------|---------------|----------------|----------------------------|---------------------|-------------------|-----------------------|------------|---------------------|---|
| Binance Lists /  | AppCoins (APPC) | (01-06)                    |                     | MCO Co                        | mpetition Has | Now Conclude   | ad <i>(01-05)</i>          | Notice              | Regarding Accou   | nt afety and Security | (01-05)    | ~                   | · |
| BCC/BTC          | 最新価<br>0.141    | 格<br><b>705 \$2,371.43</b> | 24眼<br>- <b>0.0</b> | 間騰落率<br>1 <b>6646</b> -10.51% | 248<br>0.1    | 時間最高值<br>60000 | 24時間最安値<br><b>0.140000</b> | 24時間売買<br>10,962.73 | BTC               | *Favorites            | BTC ETH    | BNB USDT<br>率 ○ 売買量 |   |
|                  | ▲ 深度合併          | 6位小数 \$                    | 時間 Min              | <ul> <li>Hour - 1d</li> </ul> | 1w            |                |                            | ローソク足チャー            | ト 深度図 💦           | 市場                    | lastPrice  | 騰落率                 |   |
| 価格/PTC)          | ※号(PCC)         | 総額(PTC)                    |                     |                               |               |                |                            |                     | 0.500000          | ★ BNB/BTC             | 0.00085681 | 36.69%              |   |
| 0.142332         | 0.180           | 0.02561976                 |                     | 0.46900                       | 0 <b>&gt;</b> |                |                            |                     |                   | ★ NULS/BTC            | 0.00022493 | -17 73%             |   |
| 0.142000         | 4.223           | 0.59966600                 |                     |                               |               |                |                            |                     | 0.400000          |                       | 0.00022100 | -22 70%             |   |
| 0.141998         | 0.595           | 0.08448881                 |                     |                               |               |                |                            |                     |                   | * NEO/BTC             | 0.005554   | -22 14%             |   |
| 0.1419 <b>97</b> | 0.649           | 0.09215605                 |                     |                               |               |                |                            |                     | 0.300000          |                       | 0.00005206 | -11.07%             |   |
| 0.141990         | 0.459           | 0.06517341                 |                     |                               |               |                |                            |                     | 0.300000          |                       | 0.00005296 | -11.07%             |   |
| 0.141989         | 0.100           | 0.01419890                 |                     |                               | 101           |                |                            | 1.1                 | 0.000000          | * SALI/BIC            | 0.000688   | -18.39%             |   |
| 0.141864         | 0.048           | 0.00680947                 |                     |                               |               | 1 Harris       |                            | Terran              | 0.20000           | * IOTA/BTC            | 0.00022583 | -19.33%             |   |
| 0.141858         | 0.025           | 0.00354645                 |                     |                               | IZ I          | Int I          |                            |                     | 0.141732          | ★ ETC/BTC             | 0.001893   | -18.93%             |   |
| 0.141844         | 1.500           | 0.21276600                 | _                   | -trasterer                    | J.            |                | 11.102.00                  | a.                  | 0.100000          | ★ KNC/BTC             | 0.00018998 | -18.73%             |   |
| 0.141841         | 0.025           | 0.00354603                 |                     |                               |               | 0.0            | 18000 →                    |                     |                   | ★ WTC/BTC             | 0.00059334 | -11.44%             |   |
| 0.141770         | 0.269           | 0.12524667                 |                     |                               |               |                |                            | 1                   | 243791.22         | * SNGLS/BTC           | 0.00002424 | 13.70%              |   |
| 0.141767         | 0.954           | 0.00014177                 |                     |                               | 1.1           |                |                            |                     |                   | ★ GAS/BTC             | 0.002272   | -19.20%             |   |
| 0 141766         | 0.293           | 0.04153744                 |                     |                               | ահետո         |                |                            | In                  | 63906.888         | * SNM/BTC             | 0.00002997 | -3.35%              |   |
| 0.141760         | 0.195           | 0.02764320                 |                     |                               | $\sim$        |                |                            |                     |                   | ★ BOX/BTC             | 0.00056619 | 33.22%              |   |
| 0.141759         | 1.510           | 0.21405609                 |                     |                               | Alli          |                |                            | HILI                | _                 |                       |            |                     |   |
|                  | 0 141705 1      | 100                        |                     | JILLUILLU                     | second.       |                | mudition.                  |                     | -0.005323         | 直近の成約                 | Ma         | rket Yours          | _ |
| 0.444705         | 0.141700 \$     | 4.05000000                 | 10/                 | 25 Nov                        | 11/13         | 11/25          | Dec 12/1                   | 3 12/25 <b>201</b>  | .8                | 0.141705              | 8.844      | 06:11:39            |   |
| 0.141705         | 8.844           | 1.25323902                 | Limit               | Markat                        | Stop Limi     | + @            |                            | ∧ 手*                | VIEL 0 10% 0 0509 | 0.141732              | 15.337     | 06:11:39            | 1 |
| 0.141704         | 0.650           | 0.12044640                 | Linin               | Market                        | эюр-сіпі      |                |                            |                     |                   | 0.141705              | 0.178      | 06:11:38            | 1 |
| 0.141701         | 0.438           | 0.00200048                 | 勝入 PC               | · c                           | BTC 路宫·       | 0.00013860     | 高切良くの                      | BCC 碑               | ⊆ 0 0000000       | 0.141704              | 0.080      | 06:11:33            | 1 |
| 0.141681         | 0.024           | 0.00340034                 | 順八 50               |                               | 日107兆同.       | 0.00013809     | 50 AP BCC                  | BCC 790             | aj. 0.00000000    | 0.141704              | 0.080      | 06:11:33            | : |
| 0.141676         | 9.755           | 1.38204938                 | 価級-                 | 0.141705                      |               |                | 研約: 0                      | 141705              |                   | 0.141705              | 0.111      | 06-11:33            |   |
| 0.141500         | 0.035           | 0.00495250                 | BAL 122-            | 0.141705                      |               |                | uniter.                    | .141705             |                   | 0.141766              | 0.845      | 06-11-22            |   |
| 0.141343         | 0.705           | 0.09964681                 | 数量:                 |                               |               | BCC            | 数量:                        |                     |                   | 0.141706              | 2,733      | 06:11:22            |   |
| 0.141341         | 0.140           | 0.01978774                 | Per cana.           |                               |               |                |                            |                     |                   | 0.141767              | 1.024      | 06:11:17            | 1 |
| 0.141201         | 0.025           | 0.00353003                 |                     | 25% 50%                       | 6 75%         | 100%           | 2                          | 5% 50% 75%          | 6 100%            | 0.141767              | 0.020      | 06:11:15            | ; |
| 0.141131         | 0.025           | 0.00352828                 | 2021年-              | 0.00000000                    |               |                | 892 DH-                    | 0000000             |                   | 0.141705              | 2.834      | 06:11:11            |   |
| 0 141001         | 0.015           | 0.00211501                 | 40 B I -            | 0.00000000                    |               |                | 00.01. U                   | .0000000            |                   | 0.444700              | 0.400      | 00.44.44            |   |

#### 決済画面の入力方法は以下になります。

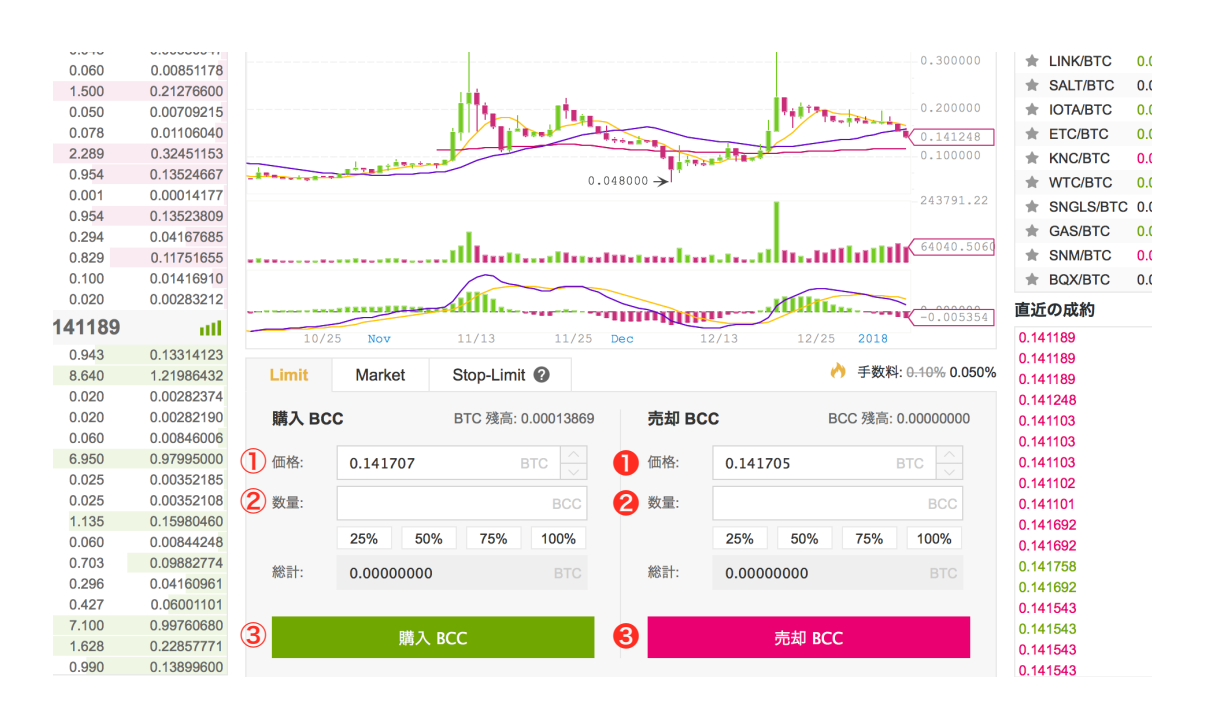

①買いたい希望価格を入力

- ② 欲しい通貨の枚数を入力
- ③ 最後に「購入」ボタンを押せば決済完
- ❶売りたい希望価格を入力
- ⑦売りたい通貨の枚数を入力
- ❸ 最後に「売却」ボタンを押せば決済完了

| より詳しくチャートを§<br>をクリックしてください                                                                                                    | 見る際は『アドバンス』<br>ヘ。                                                                                                    |
|----------------------------------------------------------------------------------------------------|----------------------------------------------------------------------------------------------------|
|                                                                                                    | 資産 注文管理 採用情報 サポートセンター 公告 💄 💽                                                                                                    |
| <ul> <li>ペーシック</li> <li>アドバンス</li> <li>CCE Referral P</li> <li>パスワードやメッセージ、Coogle検証コードなどは、パイナンスのカスタマーサポートチームも含め、ほか</li> <li>プロロングンの方法のクロング・クロング・クロング・クロング・クロング・クロング・クロング・クロング・</li></ul> | TME: 2017.10.27 4:00AM (UTC)<br>た pays to have friends!<br>Avo人に開かさないようにして下さい.<br>24h引き出し限度額: 2 BTC 24h引き出し限度額: 100 BTC 引き出し限度額を引上げる<br>ジレ1 2 2 Lv2 2 2 Lv3<br>分別認証失敗 ② 再評証 2 話問い合わせ |
| ログインパスワード                                                                                                    | 二次検証                                                                                                    |
| ログインパスワード     ログインのために使われます     変更                                                                                                    | 携帯メッセージの検証<br>引き出し、パスワードの改正、セキュリティ設定の場合、<br>検証メッセージを受信します                                                                                                    |
| API                                                                                                    |                                                                                                    |
| APIキーを作ると、市場情報クエリ、リアルタイム取引な<br>どをサードパーティのウェブサイトやモバイルAPPと使用<br>することができます。APIキーの使用方法については、 <u>API</u><br><u>のドキュメント</u> を参照してください。                                                         | Google検証<br>引き出し、パスワードの改正、セキュリティ設定の場合、<br>Googleの2次検証を検証します                                                                                                    |

#### ここをクリックすれば通貨の選択ができます。

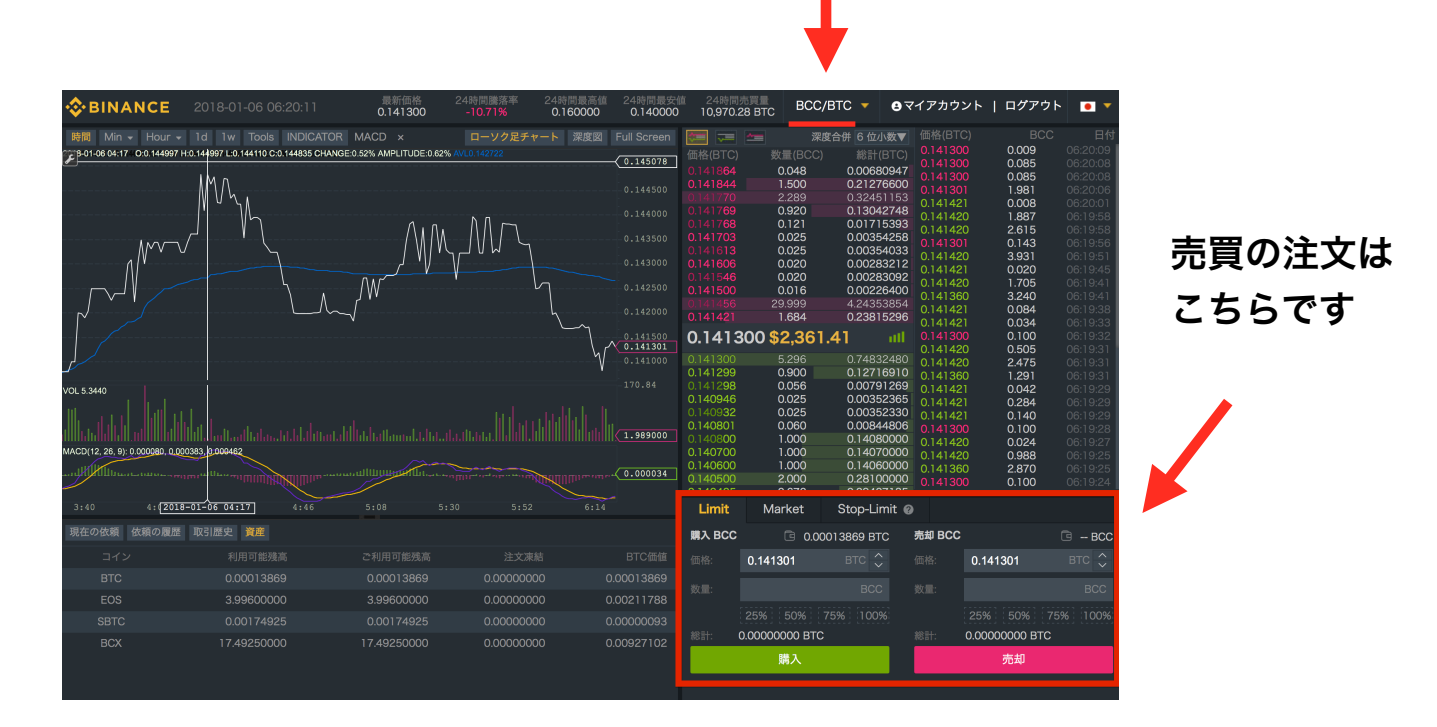